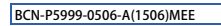

# CPUユニットロギング設定ツール/ GX LogViewerインストール手順書

# ご使用の前にお読みください

ご使用になる前に,本資料をお読みください。お読みになった後は,いつでも使用 できるように大切に保管してください。また,本製品のユーザが代わる場合も,必 ず最終ユーザのお手元に届くようお願いいたします。 使用時の注意事項については,下記を参照してください。

マニュアル名称 マニュアル番号 
 QnUDVCPU/LCPUユーザーズマニュアル(データロギング機能編) SH-080886

 MELSEC iQ-R CPUユニットユーザーズマニュアル(応用編)
 SH-081224
 GX LogViewer Version 1オペレーティングマニュアル SH-080887

# ⚠ 本書に関するご注意

- ・ロース・ターにな
   ・本書の内容の一部または全部を当社に断りなく、いかなる形でも転載または複製 することは、固くお断りします。
   ・本書の記述内容はソフトウェア、ハードウェアの改訂に追従するように努力して おりますが、やむなく同期できない場合も生じます。
   ・本書に配式ている内容はお断りなしに変更することがありますのでご了承く ださい。

# 1. 動作環境

| 項目                                                                                                    | 内容                                                                                   |                                                                                                    |  |  |
|----------------------------------------------------------------------------------------------------|--------------------------------------------------------------------------------------|----------------------------------------------------------------------------------------------------|--|--|
| パソコン本体                                                                                                    | Windows <sup>®</sup> が動作するパーソナルコンピュータ                                                |                                                                                                    |  |  |
| CPU                                                                                                    | インテル <sup>®</sup> Core <sup>™</sup> 2 Duo 2GHz以上推奨                                   |                                                                                                    |  |  |
| 必要メモリ                                                                                                    | Windows <sup>®</sup> 7, Windows <sup>®</sup> 8, Windows <sup>®</sup> 8.1<br>(64ビット版) | 2GB以上推奨                                                                                                    |  |  |
|                                                                                                    | Windows <sup>®</sup> 7, Windows <sup>®</sup> 8, Windows <sup>®</sup> 8.1<br>(32ビット版) | 1GB以上推奨                                                                                                    |  |  |
|                                                                                                    | Windows Vista®                                                                       |                                                                                                    |  |  |
|                                                                                                    | Windows <sup>®</sup> XP                                                              |                                                                                                    |  |  |
| ハードディスク<br>空き容量                                                                                                    | 2GB以上                                                                                |                                                                                                    |  |  |
| ディスプレイ                                                                                                    | 解像度1024×768ドット以上                                                                     |                                                                                                    |  |  |
| マスシン・1         Pielanse (024xx001*2)*042           OS         • Microsoft® Windows® 8.1 Operating System           (日本語版、<br>学語版、<br>中国語整体字版<br>韓国語版)         • Microsoft® Windows® 8.1 Pro Operating System           • Microsoft® Windows® 8.1 Deperating System           • Microsoft® Windows® 8.1 Deperating System           • Microsoft® Windows® 8.1 Deperating System           • Microsoft® Windows® 8 Pro Operating System           • Microsoft® Windows® 7 Starter Operating System           • Microsoft® Windows® 7 Starter Operating System           • Microsoft® Windows® 7 Thome Premium Operating System           • Microsoft® Windows® 7 Thome Premium Operating System           • Microsoft® Windows® 7 Ultimate Operating System           • Microsoft® Windows® 7 Ultimate Operating System           • Microsoft® Windows® 7 Ultimate Operating System           • Microsoft® Windows Vista® Home Premium Operating System           • Microsoft® Windows Vista® Home Premium Operating System           • Microsoft® Windows Vista® Business Operating System           • Microsoft® Windows Vista® Business Operating System           • Microsoft® Windows Vista® Enterprise Operating System           • Microsoft® Windows Vista® Enterprise Operating System           • Microsoft® Windows Vista® Deme Premium Operating System           • Microsoft® Windows Vista® Enterprise Operating System           • Microsoft® Windows® XP Professional Ope |                                                                                      | m<br>g System<br>System<br>tem<br>ating System<br>g System<br>ting System *1<br>perating<br>g System *1<br>ing System *1<br>ing System spects<br>ing System Spects<br>ting System Spects |  |  |

- Windows<sup>®</sup> 8およびWindows<sup>®</sup> 8.1では、NET Framework 3.5(NET 2.0および3.0を含 も)およびNET Framework 4.5(NET 4.0を含む)が無効化されている場合、有効化す る必要があります。
   Windows<sup>®</sup> 7では、NET Framework 3.5(NET 2.0および3.0を含む)が無効化されてい ふ場合、有効化する必要があります。
   Windows Vista<sup>®</sup> 7RCPUを使用する場合、Service Pack1以降を使用してください。
   Windows<sup>®</sup> XPの英語版OSにて表示言語切替え機能を使用する場合、East Asian Language Fontがインストールされている必要があります。

# 下記に示す機能は使用できません。使用した場合は,本製品が正常に動作しない可 能性があります。 ・Windows<sup>®</sup>互換モードでのアプリケーション起動 ・ユーザ簡易切替え ・リモートデスクトップ ・大きいフォント(画面プロパティの詳細設定) ・100%以外のDPI設定(画面上の文字やイラストのサイズを[小100%]以外に設 定)

定) • Windows XP Mode • Windowsタッチまたはタッチ

MELSOFT

- Windowsタッチまたはタッチ
   Modem UI
   クライアントHyper-V
   Windows Vista<sup>®</sup>、Windows<sup>®</sup> 8.1では、「標準ユー ザ」、「管理者」で使用してください。
   Windows Vista<sup>®</sup>、Windows<sup>®</sup> 7. Uno設定が有効な場合、「ユニット検索機能」、「直結接続 機能」が正常に動作しない可能性があります。Windowsファイウォールの設定
- を無効にしてください。 画面のプロパティでマルチディスプレイに設定した場合,本製品の画面が正常に動
- 作しない場合があります。 動作中に画面の解像度を変更した場合,本製品の画面が正常に動作しない場合があ ります。

#### 2. インストール手順

## 2.1 インストール前に確認してください。

- ・パソコンへは、Administrator権限(管理者権限)のユーザとしてログオンしてくださ
- い。 ・インストールを行う前に、Microsoft® Windows® Operating Systemで動作させてい るすべてのアプリケーションを終了させてください。他のアプリケーションが動作 している状態でインストールすると、製品が正常に動作しない場合があります。 1、入手した圧縮ファイルを解凍します。 2、解凍されたフォルダー内の「setup.exe」をダブルクリックし、インストーラを起 動します。
- 3. 画面の指示に従って必要事項を選択または入力します。
- 3. アンインストール手順
- 4. USBドライバのインストール手順
- CPUユニットとUSB通信を行うには、USBドライバのインストールが必要になります。 USBドライバのインストール手順は、下記を参照してください。 マニュアル名称 マニュアル番号
- QnUDVCPU/LCPUユーザーズマニュアル(データロギング機能編)SH-080886

   MELSEC iQ-R CPUユニットユーザーズマニュアル(応用編)
   SH-081224

   GX LogViewer Version 1オペレーティングマニュアル
   SH-080887
- Microsoft, Windows, Windows Vistalは,米園Microsoft Corporationの米園,日本 およびその他の国における登録商標または商標です。 インテルは、米園およびその他の国におけるAttel Corporationの商標です。 その他の製品名,社名はそれぞれの会社の商標,または登録商標です。

# **CPU Module Logging Configuration** Tool/GX LogViewer Installation Instructions

# **Before Using the Product**

| -                                                                                                    |               |  |
|----------------------------------------------------------------------------------------------------|---------------|--|
| Please read this document before use. Keep the document in a safe place for futur<br>reference. Make sure that the end users read the document.<br>For the precautions on using, refer to the following manuals. |               |  |
| Manual name                                                                                                    | Manual number |  |
| QnUDVCPU/LCPU User's Manual (Data Logging Function)                                                                                                    | SH-080893ENG  |  |
| MELSEC iQ-R CPU Module User's Manual<br>(Application)                                                                                                    | SH-081264ENG  |  |
| GX LogViewer Version 1 Operating Manual                                                                                                    | SH-080915ENG  |  |
|                                                                                                    |               |  |

#### **∧** Notice

- Reprinting or reproducing the part or all of the contents of this document in any form for any purpose without the permission of Mitsubishi Electric Corporation is strictly forbidden.
   Although we have made the utmost effort to follow the revisions of the software and hardware, in some cases, unspruchnoized matter may occur.
   The information in this document may be subject to change without notice.

## 1. Operating Environment

| Item                                                                                                    |                    | Contents                                                                                                    |                            |  |
|----------------------------------------------------------------------------------------------------|--------------------|----------------------------------------------------------------------------------------------------|----------------------------|--|
| Personal<br>computer                                                                                         |                    | A personal computer on which Windows <sup>®</sup> operates                                                                                                    |                            |  |
| CPU                                                                                                    |                    | Intel <sup>®</sup> Core <sup>™</sup> 2 Duo Processor 2GHz or more                                                                                                    |                            |  |
|                                                                                                    | Required<br>memory | Windows <sup>®</sup> 7, Windows <sup>®</sup> 8, Windows <sup>®</sup> 8.1<br>(64-bit edition)                                                                                                    | Recommended 2GB<br>or more |  |
|                                                                                                    |                    | Windows <sup>®</sup> 7, Windows <sup>®</sup> 8, Windows <sup>®</sup> 8.1<br>(32-bit edition)                                                                                                    | Recommended 1GB<br>or more |  |
|                                                                                                    |                    | Windows Vista <sup>®</sup>                                                                                                    |                            |  |
|                                                                                                    |                    | Windows <sup>®</sup> XP                                                                                                    |                            |  |
| Available hard<br>disk capacity                                                                              |                    | 2GB or more                                                                                                    |                            |  |
| Monit                                                                                                    | or                 | Resolution 1024 x 768 pixels or higher                                                                                                    |                            |  |
| Monitor<br>OS<br>(English version,<br>Japanese version,<br>Simplified<br>Chinese version,<br>Korean version) |                    | Resolution 1024 x 768 pixels or higher<br>Microsoft Windows 8.1 Pro Operating System<br>Microsoft Windows 8.1 Pro Operating System<br>Microsoft Windows 8.1 Enterprise Operating System<br>Microsoft Windows 8 Pro Operating System<br>Microsoft Windows 7 Starter Operating System<br>Microsoft Windows 7 Starter Operating System<br>Microsoft Windows 7 Nome Premium Operating System<br>Microsoft Windows 7 Professional Operating System<br>Microsoft Windows 7 Enterprise Operating System<br>Microsoft Windows 7 Fortessional Operating System<br>Microsoft Windows 7 Enterprise Operating System<br>Microsoft Windows 7 Enterprise Operating System<br>Microsoft Windows 7 Enterprise Operating System<br>Microsoft Windows Vista Home Premium Operating System<br>Microsoft Windows Vista 8 Usiness Operating System<br>Microsoft Windows Vista 8 Usiness Operating System<br>Microsoft Windows Wista 8 Uniterprise Operating System<br>Microsoft Windows Wista 8 Enterprise Operating System<br>Microsoft Windows Wista 8 Difference System<br>Microsoft Windows Wista 8 Difference System<br>Microsoft Windows Wista 8 Difference System<br>Microsoft Windows Wista 8 Difference System<br>Microsoft Windows Wista 8 Difference System<br>Microsoft Windows Wista 8 Difference System SP2 or<br>later<br>Microsoft Windows 8 XP Professional Operating System SP2 or<br>later |                            |  |

#### \*1 64-bit version is not supported

\*1 64-bit version is not supported.
For Windows<sup>®</sup> 8 and Windows<sup>®</sup> 8.1, if .NET Framework 3.5 (including, .NET 2.0 and 3.0) or .NET Framework 4.5 (including, .NET 4.0) is invalid, it needs to be valid.
For Windows<sup>®</sup> 7, if .NET Framework 3.5 (including, .NET 2.0 and 3.0) is invalid, it needs to be valid.
When using RCPU on Windows Vista<sup>®</sup>, use Service Pack 1 or later.
When using RCPU on Windows<sup>®</sup> XP, use Service Pack 3 or later.
When using the display language switching function on Windows<sup>®</sup> XP of English version operating system, 'East Asian Font needs to be installed in advance.
The following functions cannot be used. This product may not perform properly, when these functions are used.
Activating the application with Windows<sup>®</sup> compatible mode.
Simplified user switch-over
Remote desktop
Large font size (Advanced setting of Display Properties)
DPI setting other than 100% (set the size of text and illustration other than [smaller-100%])
Windows XP Mode
Windows Touch or Touch
Mode down U

- Modern UI
   Client Hyper-V
   Use the product as a user having a privilege higher than 'Standard user' or
   'Administrator' for Windows Vista<sup>®</sup>, Windows<sup>®</sup> 7, Windows<sup>®</sup> 8, and Windows<sup>®</sup> 8.1

- If the Windows firewall setting is enabled, the "Find Module function" and "Direct connection function" may not operate correctly. Disable the Windows firewall setting
   The screens of this product may not perform properly when multi-display is set on Display Properties.
   The operations on the screen of this product may not be executed properly when the screen resolution is changed while the product is being activated.

# 2. Installation

## 2.1 Confirm before installation

- · Log on to the personal computer as a user having the "Administrator" privilege nistrator authority) Close all the applications running under Microsoft<sup>®</sup> Windows<sup>®</sup> Operating System before installation. If the product is installed while other applications are running, it
- may not operate normally 1. Unzip the compressed folder.
  - 2. Double-click 'setup.exe' in the unzipped folder to start installation. 3. Select or enter the necessary information by following the on-screen instructions

# 3. Uninstallation

#### Uninstall CPU Module Logging Configuration Tool/GX LogViewer from the control panel of Windows

#### 4. Installation of USB driver

In order to communicate with a programmable controller CPU via USB, a USB driver needs to be installed.

|  | For a USB driver installation procedure, refer to the following manuals. |               |  |
|--|--------------------------------------------------------------------------|---------------|--|
|  | Manual name                                                              | Manual number |  |
|  | QnUDVCPU/LCPU User's Manual (Data Logging Function)                      | SH-080893ENG  |  |
|  | MELSEC iQ-R CPU Module User's Manual<br>(Application)                    | SH-081264ENG  |  |
|  | GX LogViewer Version 1 Operating Manual                                  | SH-080915ENG  |  |

Alicrosoft, Windows, and Windows Vista are either registered trademarks or rademarks of Microsoft Corporation in the United States, Japan, and other cour theil is a trademark of Intel Corporation in the United States and other countries Ul other company names and product names used in this document are either a domardo are conjutanted tendened of their constraints are encounting. trademarks or registered trademarks of their respective companies.

# CPU模块记录设置工具/GX LogViewer 安装步骤说明书

# 使用前请务必阅读

| 使用前请务必阅读本资料。 | 阅读后请妥善保管, | 以便随时使用。 | 此外, | 本产品的用户 |
|--------------|-----------|---------|-----|--------|

| 发生变更时,请务必将本资料转交给最终用户。        |              |  |
|------------------------------|--------------|--|
| 手册名称                         | 手册编号         |  |
| QnUDVCPU/LCPU模块用户手册(数据记录功能篇) | SH-080946CHN |  |
| MFLSEC iO-R CPU模块用户手册(应用篇)   | SH-081316CHN |  |

| GX | LogViewer | Version 1 | 操作手册 | SH-080974CHN |
|----|-----------|-----------|------|--------------|
|    |           |           |      |              |
|    |           |           | 1    |              |

#### ▲本说明书相关注意事项

- 未经三菱电机株式会社许可,禁止以任何形式转载或复制本说明书的部分或全部内
- ↓
   ↓
   ↓
   ↓
   ↓
   ↓
   ↓
   ↓
   ↓
   ↓
   ↓
   ↓
   ↓
   ↓
   ↓
   ↓
   ↓
   ↓
   ↓
   ↓
   ↓
   ↓
   ↓
   ↓
   ↓
   ↓
   ↓
   ↓
   ↓
   ↓
   ↓
   ↓
   ↓
   ↓
   ↓
   ↓
   ↓
   ↓
   ↓
   ↓
   ↓
   ↓
   ↓
   ↓
   ↓
   ↓
   ↓
   ↓
   ↓
   ↓
   ↓
   ↓
   ↓
   ↓
   ↓
   ↓
   ↓
   ↓
   ↓
   ↓
   ↓
   ↓
   ↓
   ↓
   ↓
   ↓
   ↓
   ↓
   ↓
   ↓
   ↓
   ↓
   ↓
   ↓
   ↓
   ↓
   ↓
   ↓
   ↓
   ↓
   ↓
   ↓
   ↓
   ↓
   ↓
   ↓
   ↓
   ↓
   ↓
   ↓
   ↓
   ↓
   ↓
   ↓
   ↓
   ↓
   ↓
   ↓
   ↓
   ↓
   ↓
   ↓
   ↓
   ↓
   ↓
   ↓
   ↓
   ↓
   ↓
   ↓
   ↓
   ↓
   ↓
   ↓
   ↓
   ↓
   ↓
   ↓
   ↓
   ↓
   ↓
   ↓
   ↓
   ↓
   ↓
   ↓
   ↓
   ↓
   ↓
   ↓
   ↓
   ↓
   ↓
   ↓
   ↓
   ↓ ,。 \$\\$\\$;明书的记载内容尽量跟随软件、硬件的改版进程,但仍有可能无法完全同步。

## 1. 运行环境

| 项目                                                                                                    |      | 内容                                                                               |         |  |
|----------------------------------------------------------------------------------------------------|------|----------------------------------------------------------------------------------|---------|--|
| 个人计算机                                                                                                    |      | 基于Windows <sup>®</sup> 下运行的个人计算机                                                 |         |  |
|                                                                                                    | CPU  | 建议Intel <sup>®</sup> Core <sup>™</sup> 2 Duo 2GHz以上                              |         |  |
|                                                                                                    | 必要内存 | Windows <sup>®</sup> 7、Windows <sup>®</sup> 8、Windows <sup>®</sup> 8.1<br>(64位版) | 建议2GB以上 |  |
|                                                                                                    |      | Windows <sup>®</sup> 7、Windows <sup>®</sup> 8、Windows <sup>®</sup> 8.1<br>(32位版) | 建议1GB以上 |  |
|                                                                                                    |      | Windows Vista®                                                                   |         |  |
|                                                                                                    |      | Windows <sup>®</sup> XP                                                          |         |  |
| 硬盘可用空间                                                                                                    |      | 2GB以上                                                                            |         |  |
| 显示器                                                                                                    |      | 分辨率1024×768像素以上                                                                  |         |  |
| 0S<br>・前体中文版)<br>・Microsoft <sup>®</sup> Windows <sup>®</sup> 8.1 Operating System<br>・Microsoft <sup>®</sup> Windows <sup>®</sup> 8.1 Dateprojes Operating Sy<br>(日文版)<br>・Microsoft <sup>®</sup> Windows <sup>®</sup> 8 Operating System<br>・Microsoft <sup>®</sup> Windows <sup>®</sup> 8 Pro Operating System<br>・Microsoft <sup>®</sup> Windows <sup>®</sup> 8 Enterprise Operating System<br>・Microsoft <sup>®</sup> Windows <sup>®</sup> 8 Enterprise Operating System<br>・Microsoft <sup>®</sup> Windows <sup>®</sup> 7 Starter Operating System<br>・Microsoft <sup>®</sup> Windows <sup>®</sup> 7 Home Prenium Operating System<br>・Microsoft <sup>®</sup> Windows <sup>®</sup> 7 Home Prenium Operating System |      | stem<br>∷ing System<br>m<br>ng System<br>System<br>∴ing System                   |         |  |

# 安装步骤

2.

| - , , , , , , , , , , , , , , , , , , ,                                                                                                    |              |  |  |
|----------------------------------------------------------------------------------------------------|--------------|--|--|
| 2.1 安装前请确认                                                                                                    |              |  |  |
| <ul> <li>• 安装至个人计算机时,请以Administrator权限(管理员权限)的用户进行登录。</li> <li>• 安装笛,应结束所有基于Microsoft<sup>®</sup> Findows<sup>®</sup> Operating System运行的应用程序。如果在其他应用程序运行的状态下进行安装,有可能导致产品无法正常运行。</li> <li>1. 将取得的压缩之件解压缩。</li> <li>2. 双击解压缩的文件夹中的"setup.exe",启动安装程序。</li> <li>3. 请按照画面指示选择或输入必要事项。</li> <li>3. 卸载步骤</li> </ul> |              |  |  |
| 应通过Windows <sup>®</sup> 的控制面板进行卸载。                                                                                                    |              |  |  |
| 4. USB驱动程序的安装步骤                                                                                                    |              |  |  |
| 与CPU模块进行USB通信时,需要安装USB驱动程序。<br>关于USB驱动程序的安装步骤,请参照以下手册。                                                                                                    |              |  |  |
| 手册名称                                                                                                    | 手册编号         |  |  |
| QnUDVCPU/LCPU模块用户手册(数据记录功能篇)                                                                                                    | SH-080946CHN |  |  |
| MELSEC iQ-R CPU模块用户手册(应用篇)                                                                                                    | SH-081316CHN |  |  |
| GX LogViewer Version 1 操作手册 SH-080974CHN                                                                                                    |              |  |  |
|                                                                                                    |              |  |  |
| Microsoft、Windows、Windows Vista是美国Microsoft Corporation在美国、日本以<br>及其他国家的注册商标或商标。<br>Intel是Intel Corporation在美国以及其他国家的商标。<br>其他商品名、公司名是各公司的商标或注册商标。                                                                                                    |              |  |  |

• Microsoft® Windows® 7 Home Premium Operating System • Microsoft® Windows® 7 Professional Operating System • Microsoft® Windows® 7 Ultimate Operating System • Microsoft® Windows P Enterprise Operating System • Microsoft® Windows Vista® Home Premium Operating System<sup>11</sup> • Microsoft® Windows Vista® Business Operating System<sup>11</sup> • Microsoft® Windows Vista® Ultimate Operating System<sup>11</sup> • Microsoft® Windows Vista® Enterprise Operating System\*1 • Microsoft® Windows® XP Professional Operating System SP2以后\*1 Windows<sup>®</sup> XP Home Edition Operating System SP2以后<sup>\*1</sup>

\*1 不支持64位版

- Windows<sup>®</sup> 8及Windows<sup>®</sup> 8.1环境下, .NET Framework 3.5 (包括.NET 2.0和3.0)及.NET Framework 4.5 (包括.NET 4.0)被禁用时,需要启用。
   Windows<sup>®</sup> 7环境下, .NET Framework 3.5 (包括.NET 2.0和3.0)被禁用时,需要启

- 用。 在Windows Vista<sup>®</sup>环境下使用RCPU时,应使用Service Pack1以后版本。 在Windows<sup>®</sup> XP环境下使用RCPU时,应使用Service Pack3以后版本。 在Windows<sup>®</sup> XP英文版05中使用显示语言切换功能时,需要安装East Asian Language
- Font。
   不能使用如下所示的功能。如果使用下述功能,有可能导致本产品无法正常运行。
   "lindows<sup>®</sup>兼容模式下的应用程序启动
   •用户简易切换。
   •运程桌面
   •大字体 (画面属性高级设置)

  - · ハ丁 P 、 阿ய两日內茲 Q 旦 / 100%以外的DF 1设置 ( 画面上的文字和插图的尺寸设置为[小-100%]以外) Windows XP Mode Windows Touch或Touch
- "Modern UI •客户端Hyper-V ddows Vista<sup>®</sup>、Windows<sup>®</sup> 7、Windows<sup>®</sup> 8及Windows<sup>®</sup> 8.1中,应以"标准用 • 在Wind 户"或"管理员"权限使用。
- 一°或、"宣理员"权限使用。 启用Windows防火墙的设置时, "模块搜索功能"、"直接连接功能"有可能无法正 常运行。应禁用Windows防火墙的设置。
- м运行。应票用Windows防火墙的设置。
   在画面属性中设置为多画面时,有可能导致本产品画面无法正常运行。
   在运行中更改了画面的分辨率时,本产品的画面有可能无法正常运行。